A área sob uma curva. Mauri C. Nascimento – Dep. Matemática – Unesp/Bauru

Qual o valor da área da região abaixo?

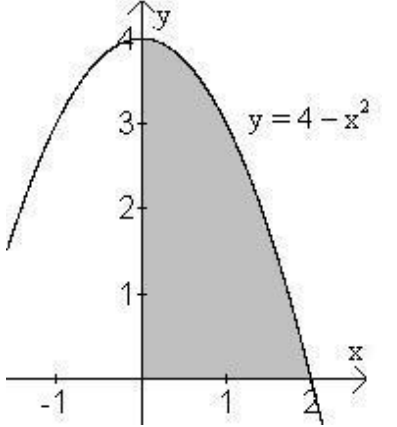

Podemos fazer aproximações a partir de áreas retângulos que preencham a região. Nos exemplos abaixo, cada retângulo tem a base medindo 0,2 (dividiu-se o intervalo [0, 2] em 10 subintervalos de mesma medida) e altura dada por  $f(c_i)$  onde, em cada exemplo,  $c_i$  é tomado respectivamente como o extremo inferior, o extremo superior, o ponto médio do i-ésimo intervalo.

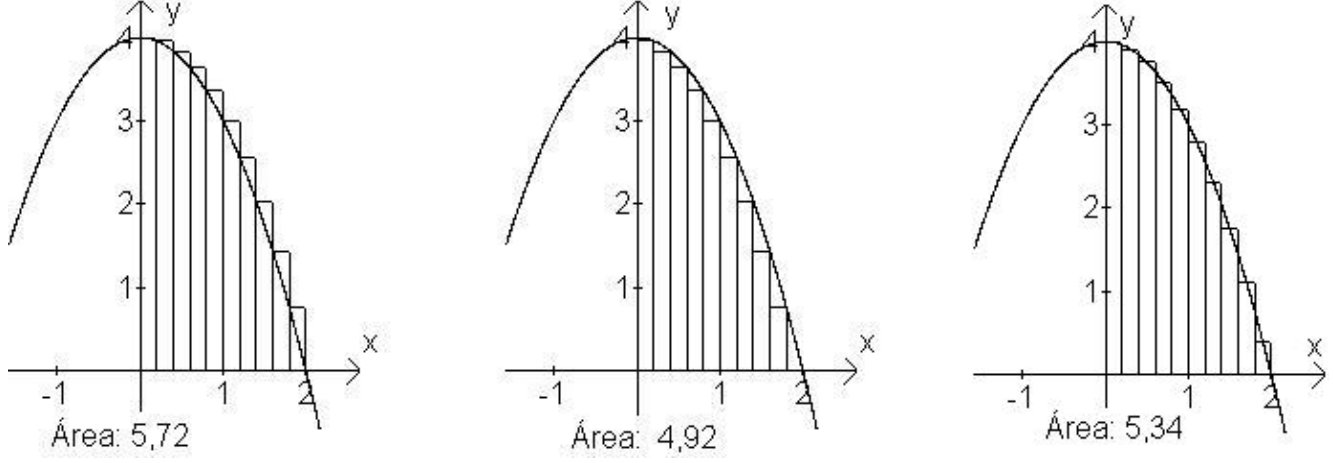

Utilizando planilha para o cálculo das áreas dos retângulos, em cada caso:

|      |             |      |             | <u> </u> | /           |
|------|-------------|------|-------------|----------|-------------|
| х    | (4-x^2)*0,2 | х    | (4-x^2)*0,2 | х        | (4-x^2)*0,2 |
| 0,00 | 0,8000      | 0,20 | 0,7920      | 0,10     | 0,7980      |
| 0,20 | 0,7920      | 0,40 | 0,7680      | 0,30     | 0,7820      |
| 0,40 | 0,7680      | 0,60 | 0,7280      | 0,50     | 0,7500      |
| 0,60 | 0,7280      | 0,80 | 0,6720      | 0,70     | 0,7020      |
| 0,80 | 0,6720      | 1,00 | 0,6000      | 0,90     | 0,6380      |
| 1,00 | 0,6000      | 1,20 | 0,5120      | 1,10     | 0,5580      |
| 1,20 | 0,5120      | 1,40 | 0,4080      | 1,30     | 0,4620      |
| 1,40 | 0,4080      | 1,60 | 0,2880      | 1,50     | 0,3500      |
| 1,60 | 0,2880      | 1,80 | 0,1520      | 1,70     | 0,2220      |
| 1,80 | 0,1520      | 2,00 | 0,0000      | 1,90     | 0,0780      |
| Soma | 5,7200      | Soma | 4,9200      | Soma     | 5,3400      |

No winplot: faça o gráfico da função  $y = -x^2+4$ . Acione "Um", "Medidas", "Integrar". Na janela que se abrir, marque a opção "ponto à esquerda" Em "lim inferior" coloque 0 (zero) e em "lim superior" coloque 2 Em "subintervalos" coloque 5 Marque também a opção "vizualizar" Acione o botão "definida"

Em frente do "ponto à esquerda" vai aparecer a soma das áreas dos retângulos que aparecem no gráfico.

Aumentando o número de sub-intervalos e acionando o botão "definida", aumenta o número de subintervalos no gráfico e a soma das áreas dos retângulos se aproxima do valor real da área ( $= 16/3 \cong 5,333...$ ).

O mesmo procedimento pode ser realizado com as outras opções de aproximação: "ponto médio", "ponto à dir", ...

Marcando todas as opções, ao acionar o botão "definida", à direita de cada opção aparece a aproximação respectiva da área.

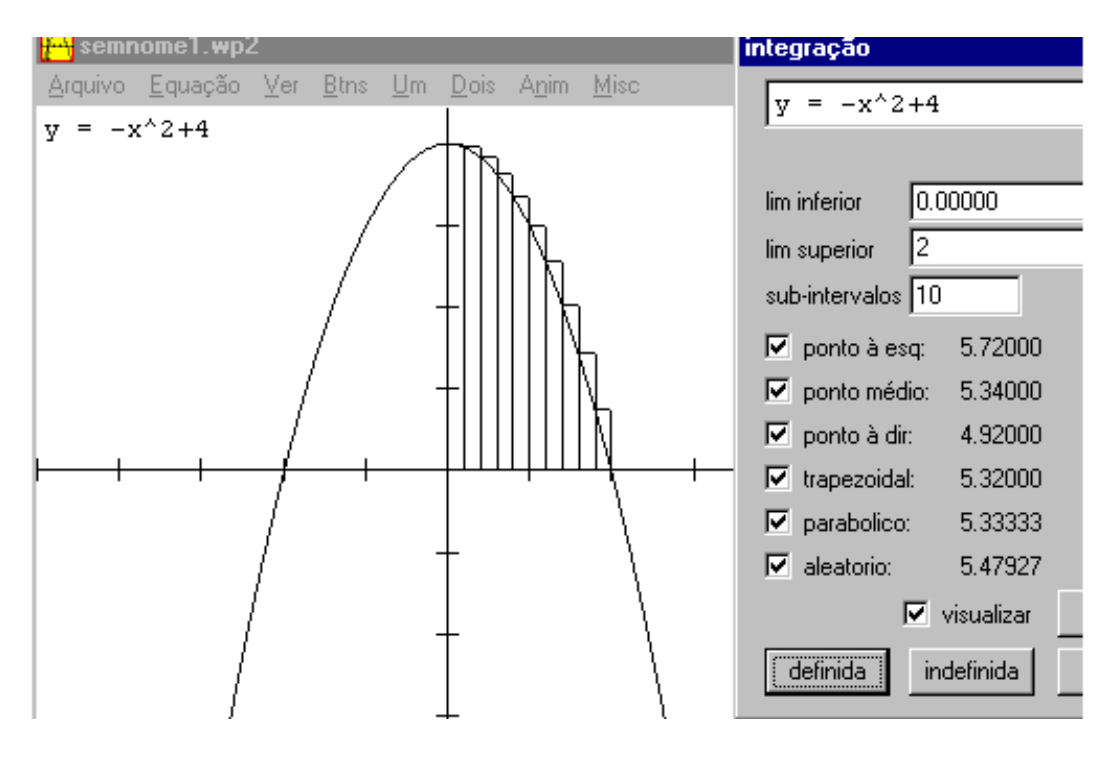

Área: 
$$\int_0^2 4 - x^2 dx = 4x - \frac{x^3}{3} \Big|_0^2 = 0 - (4 \times 2 - \frac{2^3}{3}) = 8 - \frac{8}{3} = \frac{16}{3} = 5,3333...$$

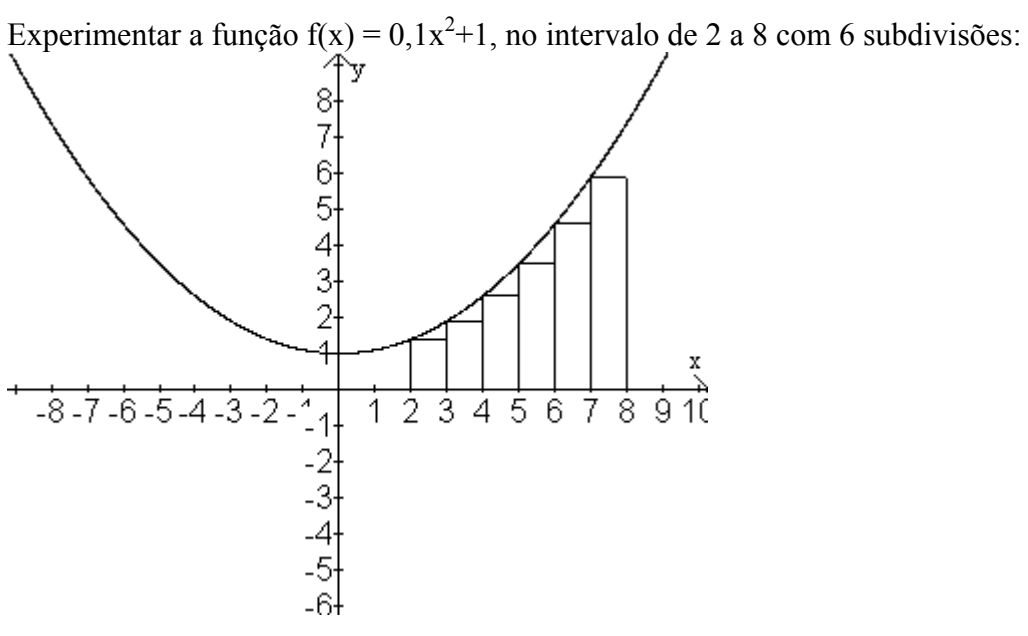

endereço interessante: http://www.cepa.if.usp.br/e-calculo/